### A guide to completing Revenue's online protected disclosure report form

The Protected Disclosures Act 2014 (as amended) applies to workers in the public, private and not-for-profit sectors who report information about potential wrongdoing encountered in the course of their work.

Revenue welcomes all information about potential wrongdoing related to tax, duty or customs controls. This may include, for example, information regarding the failure to declare the correct tax or duty liability or pay the correct amount of tax or duty due, tax or duty fraud, and the illegal importation of goods, etc. Revenue treats all such reports seriously and with utmost confidentiality.

Any worker can make a protected disclosure by completing Revenue's secure online protected disclosure report form.

The form is designed to assist you in providing the information Revenue needs to allow for the appropriate assessment and investigation of your disclosure. There is also a facility to upload any supporting documentation you may have.

You can also make a protected disclosure by:

- emailing protecteddisclosure@revenue.ie
- writing to Revenue's Director of Internal Audit, Blocks 8-10, Dublin Castle, Dublin 2
- phoning Revenue's dedicated protected disclosures line on 01 8589250.

The online report form comprises four sections:

- your details
- disclosure details
- supporting documentation
- submitting your report.

The following is a step-by-step guide to completing Revenue's secure online protected disclosure report form.

## Your details

You can choose to provide your contact details, or you can make your report anonymously. Select one option.

If you choose to provide your contact details, four information boxes will appear.

| • I wish to provide my contact details      |                                             |
|---------------------------------------------|---------------------------------------------|
| O I wish to remain anonymous                |                                             |
| Forename                                    | Surname                                     |
| Phone Number                                | Email                                       |
| Please provide at least one contact method. | Please provide at least one contact method. |

It is not necessary to provide all this information but at a minimum a contact phone number <u>or</u> an email address is required. Revenue will take all reasonable steps to protect the confidentiality of your identity when you make a protected disclosure.

Revenue accepts anonymous disclosures of information. If you do not wish to provide your contact details, select the "I wish to remain anonymous" option and go to the next section.

| O I wish to provide my contact details |  |
|----------------------------------------|--|
| • I wish to remain anonymous           |  |

Please note, if you choose to remain anonymous, certain elements of Revenue's procedures, such as acknowledging the disclosure, will not be possible.

### **Disclosure details**

#### Type of worker

This section asks you to tell us how you came across the information you are reporting.

From the drop-down list, select the category of worker that best describes your circumstances.

| How did you come a<br>I am/ was: | he Information? |
|----------------------------------|-----------------|
| Please Select                    | ~               |

If you are unsure of your status select 'an employee'.

| How did you come across the information?<br>I am/ was:                                                                     |   |
|----------------------------------------------------------------------------------------------------|---|
| A shareholder 🗸                                                                                                    |   |
| Please Select                                                                                                    |   |
| An employee                                                                                                    | ٦ |
| A contractor / third party supplier                                                                                        |   |
| A trainee/ intern                                                                                                    |   |
| A shareholder                                                                                                    |   |
| A member of the administrative, management or supervisory body                                                             |   |
| A volunteer                                                                                                    |   |
| I acquired the information on a relevant wrongdoing during a recruitment process                                           |   |
| I acquired the information on a relevant wrongdoing during pre-contractual negotiations (other than a recruitment process) | ) |

#### When the wrongdoing occurred

If you know when the alleged wrongdoing occurred, please provide the date. Otherwise, select the 'I don't know date' option.

| The date the alleged wrongdoing occ | urred (if known) or the date the alleged wrongdoing commenced or was identified. |
|-------------------------------------|----------------------------------------------------------------------------------|
| DD/MM/YYYY                          |                                                                                  |
| I don't know date                   |                                                                                  |

The wrongdoing may have occurred some time ago or may be ongoing. You are required to select one option.

| O Yes<br>O No | Is the alleged wrongdoing ongoing? |  |
|---------------|------------------------------------|--|
| O No          | O Yes                              |  |
| U No          | 0.1                                |  |
|               | U No                               |  |

### Details of the wrongdoing

In this section you can provide the details of the wrongdoing. Revenue encourages you to provide as much information as you can in this section, including what has happened, who was involved, who may have witnessed it and any other information you feel is relevant to your report.

This section of the form accepts text only. There is a generous character limit on the section. However, where the information you are providing exceeds the maximum character limit, additional information can be uploaded as an attachment in the next section of the form.

Information in respect of the alleged wrongdoing (what is occurring/has occurred and how) and any supporting information. Care should be taken to only include the name(s) of individual(s) directly relevant to the report.

### **Supporting documentation**

In this section, you can upload documents that support your report or provide further details of the alleged wrongdoing. See further below for a list of supported file types.

| Supporting Documentation                   | 1                          |                      |
|--------------------------------------------|----------------------------|----------------------|
| you have any additional information to sup | oport your disclosure, ple | ease upload it here. |
| # Attachments                              |                            |                      |
| No Attachments Added.                      | Add 오                      |                      |

Select 'Add'.

Select the relevant document.

The document will be added as an attachment to your report.

Repeat to add any additional document(s).

| ort your disclosure, ple | ase upload it here.                                                        |
|--------------------------|----------------------------------------------------------------------------|
|                          |                                                                            |
| <u>Remove</u>            |                                                                            |
| <u>Remove</u>            |                                                                            |
| Add 🖸                    |                                                                            |
|                          | ort your disclosure, ple<br><u>Remove</u><br><u>Remove</u><br><u>Add</u> • |

You can add as many documents as you want, however the file size for a single document is limited to 5MB. If your document exceeds this size, it should be broken down into smaller sizes and submitted.

An error message will appear if the document filetype is not acceptable or if it is too large.

Supported filetypes are:

- "application/pdf"
- "text/plain"
- "image/tiff"
- "application/vnd.ms-excel"

- "image/jpeg"
- "application/msword"
- "application/vnd.openxmlformats-officedocument.wordprocessingml.document"
- "application/vnd.openxmlformats-officedocument.spreadsheetml.sheet"
- "application/vnd.ms-excel.sheet.macroenabled.12"
- "text/csv"
- "image/png"

When you have attached the documents or if you have no documents to submit click the 'Continue' button at the bottom right-hand corner to proceed to the next section.

Continue →

# Submitting the report

In this section, a summary of the information you have input will be displayed for your review prior to submission.

If you need to make any changes, select 'Edit' to bring you back to the relevant section.

You will also complete a 'captcha' on this page (where you confirm that you are not a robot).

| Summary                                                             |
|---------------------------------------------------------------------|
|                                                                     |
| 2 Submitter details Edit                                            |
| Forename: AN                                                        |
| Surname: Other                                                      |
| email: another@gmail.com                                            |
| 2. Disclosure Details Edit                                          |
| Role: An employee                                                   |
| Alleged wrongdoing date: 01/01/2030                                 |
| Wrongdoing ongoing: Yes                                             |
| Details of alleged wrongdoing: xxxxxxxxxxxxxxxxxxxxxxxxxxxxxxxxxxxx |
| L Attachments Edit                                                  |
| supporting document 1.docx                                          |
| supporting document 2.docx                                          |
| I'm not a robot                                                     |
| × Cancel Submit A                                                   |
|                                                                     |
|                                                                     |

#### Submit

When you have reviewed the information displayed and wish to proceed, click on the 'Submit' button to complete the submission of the report.

A confirmation message will appear on screen. This will include the unique reference number for your report.

#### Thank You!

Please note this reference number for your records. If you have provided your contact information, you will receive an acknowledgement within 7 days.

Protected\_Disclosure\_ID: A1bc23D4

Please make a note of this reference number in case you need to contact us for any reason about your report.